- 1. Acessar o seguinte endereço eletrônico: <u>http://e-gov.betha.com.br/</u>
- 2. Escolher o sistema a acessar: Fly e-nota .

| BETHA Simplescidade              |                  |                    |
|----------------------------------|------------------|--------------------|
| Selecione qual sistema você dese | ja acessar       |                    |
| Fly Indicadores                  | Fly e-Nota       | Fly Protocolo      |
| Fly Saúde                        | Fly Social       | Fly Transparência  |
| Fly Pontual                      | Fly Patrimônio   | Livro Eletrônico   |
| Cidadão Web                      | 🤤 Educa Web      | 🧕 Servidor Público |
| Central do Usuário               | Controle Interno | Gestão Web         |
| 😐 Portal Atendimento             |                  |                    |

## Você pode obter acesso a informações em tempo real sobre performance e disponibilidade dos sistemas:

|          |   |   |         |           |   |   | Informaç | ções de | hoje          |            | *        | Informações de           | este mês         | * |  |
|----------|---|---|---------|-----------|---|---|----------|---------|---------------|------------|----------|--------------------------|------------------|---|--|
|          |   |   |         |           |   |   |          | C       | Copyright © B | Betha Sist | emas. To | odos os direitos reserva | ados desde 1985. |   |  |
| <b>@</b> | Ø | 0 | <u></u> | <b>()</b> | S | S |          |         |               |            |          |                          |                  |   |  |

3. Cadastrar um usuário, clicando em Cadastrar-se:

| Portal de Sites - A minha ⊨ ×       □       Fly e-Nota       ×         ←       →       C ↑       □       https://e-gov.betha.com.br/e-nota/login.faces                                                                                                    |                                                                                                    |
|----------------------------------------------------------------------------------------------------|----------------------------------------------------------------------------------------------------|
| <b>Fly</b> e-Nota                                                                                                    | BETHA simplescidade                                                                                                    |
| Acesso com o usuário<br>Usuário:<br>Senha:<br>Esqueceu?<br>Cadastre-se<br>Você também pode entrar com um<br>Você também pode entrar com um                                                                                                    | Ajuda   Aembrar   ENTRE   Image: Constraint of the second second secon |
| Solicitação de acesso<br>Solicita o acesso para emissão de notas fiscais elet<br>consulta de créditos.<br>Solicitar acesso<br>Autenticidade da nota<br>Verificar a autenticidade da nota fiscal emitida pelo<br>de serviço.<br>Verificar autenticidade da nota | rônica e Pesquisa por prestadores habilitados<br>Pesquisar os prestadores de serviços que já emitem notas<br>fiscais eletrônicas.<br>Pesquisar prestadores habilitados<br>Autenticidade do RPS<br>Verificar a autenticidade do RPS emitido pelo prestador de<br>serviço.<br>Verificar autenticidade do RPS                                                                                                    |
| Integração com o sistema<br>Realize a integração do software de gestão com o<br>consulte o manual e veja quais serviços estão disp<br>formato de dados esperado.<br>Baixar manual do layout de integração<br>Baixar XML Schema                                 | e-Nota,<br>oniveis e o Filippi de teste de teste a fim de evitar inconsistências<br>nas ações realizadas, tendo, assim, maior segurança.<br>Accesar ambiente de teste<br>Solicitar acesso ao ambiente de teste                                                                                                    |
|                                                                                                    | Donúncia ficeal                                                                                                    |

## 4. Preencher o seguinte formulário, e gravar:

| Central do Usuário                                                            | BETHA                           |
|-------------------------------------------------------------------------------|---------------------------------|
| <br>Cadastro de Usuários                                                      |                                 |
| Dados da sua conta                                                            |                                 |
| Usuário de conexão: Requis                                                    | tos do usuário                  |
| Senha: Gerado                                                                 | <u>r de senha</u>               |
| Contirmação da senha:<br><u>Requisitos da senha</u>                           |                                 |
| Informações pessoais                                                          |                                 |
| Nome:                                                                         |                                 |
| Sexo: Selecione um sexo 💌                                                     |                                 |
| E-mail:                                                                       |                                 |
| Confirmação do e-mail:                                                        |                                 |
| Foto:                                                                         |                                 |
| Informações de sua organização                                                |                                 |
| Nome:                                                                         |                                 |
| Estado: Selecione um estado 💌                                                 |                                 |
| Município: [ Selecione um município 💌                                         |                                 |
| Imagem de verificação                                                         |                                 |
| Esta seção garante o caráter confidencial dos dados digitados, impedindo a aç | ão de invasores virtuais.       |
| J-R Q/T L                                                                     | Digite os caracteres da imagem: |

5. Acessar o e-mail cadastrado, para confirmar o cadastro, no qual aparecer a mensagem:

## "Olá, teste nota!

Seu cadastro no banco de dados de usuários da Betha Sistemas está quase concluído. Para concluí-lo, clique no link abaixo:

Confirmo meu cadastro

A confirmação de seu cadastro é realizada via e-mail para garantir que é realmente você quem está realizando essa operação.

Nota: caso o link acima não seja aberto no seu navegador, acesse o endereço abaixo:

https://egov.betha.com.br/centraldousuario/processrequest?action=confirmData&user=CHv0N2di8vQ%3D &email=6FcaeAtRfVLup36NmCTu6vLIRRdGKxTl

Nota: este e-mail lhe foi enviado automaticamente e não deve ser respondido.

Betha Sistemas

www.betha.com.br"

6. Logo que confirmado o cadastro, deverá ser solicitado o acesso ao sistema:

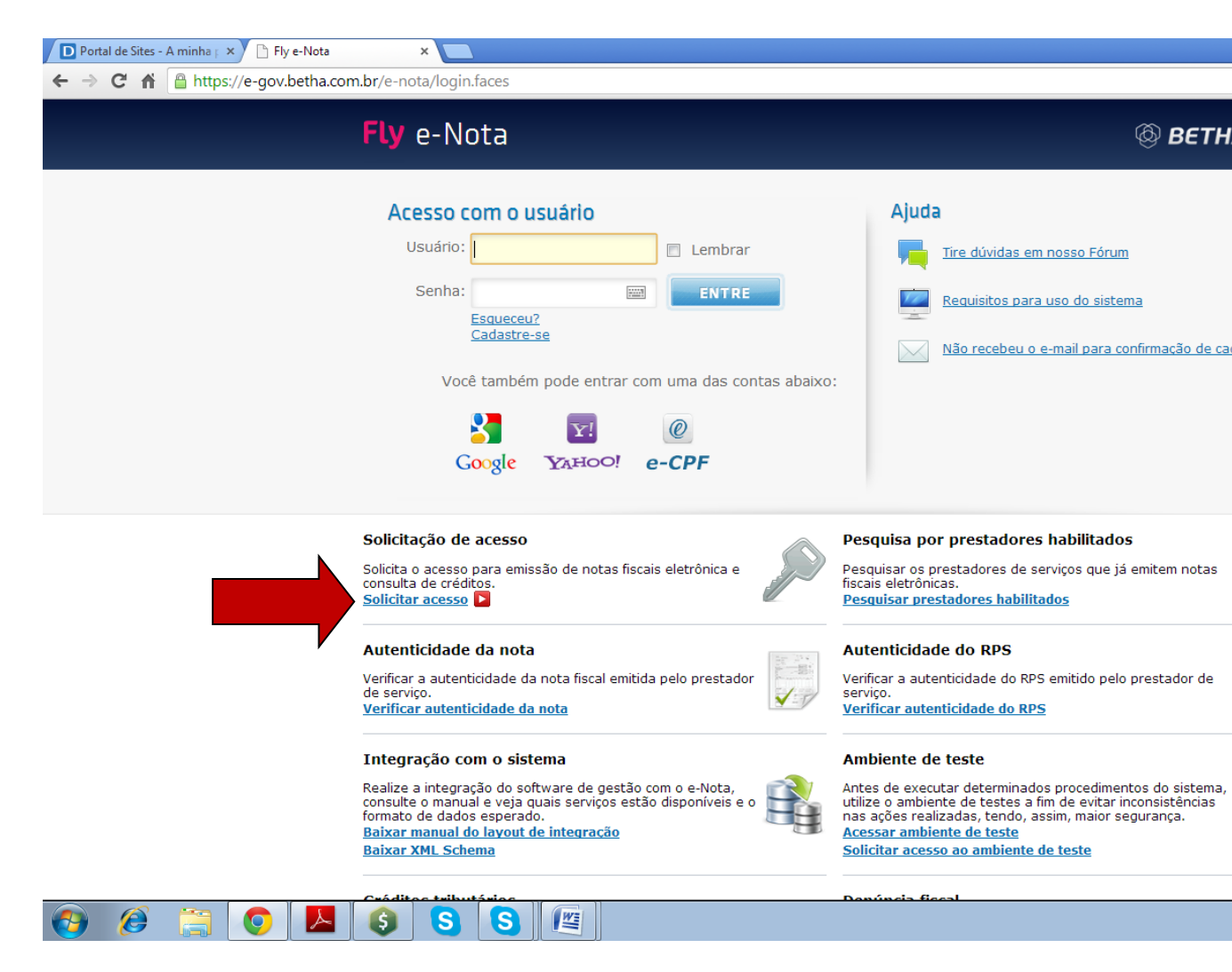

7. Digitando Candiota, selecionando a Prefeitura de Candiota.

| D Portal de Sites - A minha   × | Nota ×                                                            |                               |   |
|---------------------------------|-------------------------------------------------------------------|-------------------------------|---|
| ← → C ♠ 🔒 https://e-gov.be      | etha.com.br/e-nota/solicitacaoacesso/pesquisa_entidade.f          | aces                          |   |
|                                 | Fly e-Nota                                                        |                               |   |
|                                 | Ir para Sair                                                      |                               |   |
|                                 | Solicitação de Acesso                                             |                               |   |
|                                 | Prefeitura<br>Informe o nome da prefeitura que deseja solicitar a | icesso:                       |   |
|                                 | Candiota                                                          |                               |   |
|                                 | PREFEITURA MUNICIPAL CANDIOTA                                     | PREFEITURA MUNICIPAL CANDIOTA |   |
|                                 |                                                                   |                               | _ |
|                                 |                                                                   |                               |   |
|                                 |                                                                   |                               |   |
|                                 |                                                                   |                               |   |
|                                 |                                                                   |                               |   |
|                                 |                                                                   |                               |   |
|                                 |                                                                   |                               |   |
|                                 | 📥 🚯 🚫 🚫 🖉                                                         |                               |   |

8. Entrar com o usuário e senha cadastrados, e confirmados, e clicar em validar usuário.

| Fly e-Nota                                                        |                                                                                                    |                           |
|-------------------------------------------------------------------|----------------------------------------------------------------------------------------------------|---------------------------|
| Ir para Sair                                                      |                                                                                                    |                           |
| Solicitação de Acesso                                             |                                                                                                    |                           |
| PREFEITURA MUI<br>Caso a prefeitura acima inform                  | NICIPAL CANDIOTA                                                                                                    |                           |
| Usuário de conex                                                  | áo                                                                                                    |                           |
| Usuário:<br>teste09                                               | Senha:                                                                                                    |                           |
| Atenção     Caso você não possua um     informação será necessári | n usuário cadastrado na Central do Usuário da Betha Sistemas, <u>clique aqui</u> para reali<br>ia para o registro da solicitação de acesso. | zar o cadastro, pois esta |
| Voltar                                                            |                                                                                                    |                           |
|                                                                   | Copyright © Betha Sistemas. Todos os direitos reservados desde 1985.                                                                        |                           |
|                                                                   |                                                                                                    |                           |
|                                                                   |                                                                                                    |                           |
|                                                                   |                                                                                                    |                           |

9. Preencher o seguinte formulário, com os dados da empresa que emitirá nota fiscal eletrônica, e clicar em finalizar solicitação:

| D Portal de Sites - A minha 🕫 🗙 🕒 Fly e-Nota | ×                                                   |                                 |
|----------------------------------------------|-----------------------------------------------------|---------------------------------|
| ← → C 🖌 🔒 https://e-gov.betha.com.t          | pr/e-nota/solicitacaoacesso/pesquisa_entidade.faces |                                 |
|                                              |                                                     |                                 |
|                                              | Dados cadastrais                                    |                                 |
|                                              |                                                     |                                 |
|                                              | CPF / CNPJ: Nome / Razao sociai:                    |                                 |
|                                              |                                                     |                                 |
|                                              | Endereço                                            |                                 |
|                                              | CEP: Município:                                     | Bairro:                         |
|                                              |                                                     |                                 |
|                                              |                                                     |                                 |
|                                              | Logradouro:                                         | Número:                         |
|                                              |                                                     |                                 |
|                                              | Complemento:                                        |                                 |
|                                              |                                                     |                                 |
|                                              |                                                     |                                 |
|                                              | Informações para contato                            |                                 |
|                                              |                                                     |                                 |
|                                              | Telerone: Fax: Celular:                             |                                 |
|                                              |                                                     |                                 |
|                                              | E-mail do contribuinte:                             |                                 |
|                                              |                                                     |                                 |
|                                              |                                                     |                                 |
|                                              | Finalizar solicitação                               |                                 |
|                                              |                                                     |                                 |
|                                              |                                                     |                                 |
|                                              | Voltar                                              |                                 |
|                                              | Copyright © Betha Sistemas. Todos os d              | direitos reservados desde 1985. |
|                                              |                                                     |                                 |
|                                              |                                                     |                                 |
|                                              |                                                     |                                 |

10. Após, aparecerá uma tela com o resumo da solicitação, na qual deverá ser selecionado a opção emitir documento, que é o requerimento de solicitação de acesso, o qual deverá ser assinado,

pelo representante legal da empresa e ter a firma reconhecida, devendo ser o mesmo entregue no setor de Fiscalização da Prefeitura de Candiota-RS;.

| D Portal de Sites - A minha   × M Entrada - carla.                                                                                | ossato@g: × 🗅 Fly e-Nota 🛛 🗙 📃                                                                                                    |                                |
|----------------------------------------------------------------------------------------------------|----------------------------------------------------------------------------------------------------|--------------------------------|
| ← → C ↑  Bhttps://e-gov.betha.com                                                                                                 | .br/e-nota/solicitacaoacesso/pesquisa_entidade.faces                                                                                                    |                                |
| I                                                                                                    | <b>ly</b> e-Nota                                                                                                    | Ę                              |
| 1                                                                                                    | Ir para Sair                                                                                                    |                                |
|                                                                                                    | Solicitação de Acesso                                                                                                    |                                |
|                                                                                                    |                                                                                                    |                                |
|                                                                                                    | Resumo da solicitação                                                                                                    |                                |
|                                                                                                    | Nome / Razão social:                                                                                                    |                                |
|                                                                                                    | Número de verificação: Solicitado em: Válido até:                                                                                                    |                                |
|                                                                                                    | NMZQ8PQH 09/12/2013 15:19:33 09/03/2014                                                                                                    |                                |
|                                                                                                    | Atenção<br>Os prestadores ou tomadores que não desejarem realizar a assinatura digital do docume<br>Neste caso, o documento deverá ser impresso e encaminhado à prefeitura. | ento de solicitação deverão cl |
|                                                                                                    | Emitir documento                                                                                                    |                                |
|                                                                                                    | Voltar                                                                                                    |                                |
|                                                                                                    | Copyright © Betha Sistemas. Todos os direitos reservad                                                                                                    | dos desde 1985.                |
|                                                                                                    |                                                                                                    |                                |
|                                                                                                    |                                                                                                    |                                |
|                                                                                                    |                                                                                                    |                                |
|                                                                                                    |                                                                                                    |                                |
|                                                                                                    |                                                                                                    |                                |
|                                                                                                    |                                                                                                    |                                |
| 🚱 🎯 📜 🚺                                                                                                    | (s) (s) (m)                                                                                                    |                                |
| https://e-gov.betha.com.br/e-nota/reportasync.faces/anonymous_re https://e-gov.betha.com.br/e-nota/reportasync.faces/anonymous_re | _solicita.cao_acesso_1386699994249.pdf - Google Chrome                                                                                                    |                                |
| https://e-gov.betna.com.br/e-nota/reportasync.faces                                                                               | Nome:                                                                                                    |                                |
|                                                                                                    | CPF/CNP.<br>Endereço:                                                                                                    |                                |
|                                                                                                    |                                                                                                    | -                              |
|                                                                                                    | olicita o desbloqueio de seu usuano<br>'teste09' para acesso ao sistema Fly e-Nota.                                                                                         |                                |
|                                                                                                    | Declara conhecer que este acesso é intransferível e que representa sua assinatura eletrônica.                                                                               |                                |
|                                                                                                    | Declara estar aplo a operar o sistema Fly E-Nota.                                                                                                    |                                |
|                                                                                                    | Deciara ter total connecimento da Legislação Municipal.<br>ASSUME total responsabilidade do uso indevido de sua senha.                                                      |                                |
|                                                                                                    | Para os casos em que o signatário deste documento for procurador da pessoa física ou pessoa jurídica,                                                                       |                                |
|                                                                                                    | é obrigatório anexar a procuração do interessado, com firma reconhecida, autorizando o procurador a<br>representá-lo neste ato.                                             |                                |
|                                                                                                    |                                                                                                    |                                |
|                                                                                                    | Candiota, 09 de dezembro de 2013                                                                                                    |                                |
|                                                                                                    |                                                                                                    |                                |
|                                                                                                    |                                                                                                    |                                |
|                                                                                                    |                                                                                                    |                                |
|                                                                                                    |                                                                                                    |                                |
|                                                                                                    |                                                                                                    |                                |
|                                                                                                    | Assinatura (Firma reconhecida)                                                                                                    |                                |
| 🚱 🌔 🚞 💿 🔼 🔇                                                                                                    | S (4)                                                                                                    |                                |

11. Receberá no e-mail cadastrado a seguinte mensagem:

## **"PREFEITURA MUNICIPAL CANDIOTA**

Seu cadastro no sistema Fly e-Nota foi realizado com sucesso. No entanto é necessário imprimir e enviar o documento para liberação de acesso.

Para realizar a impressão basta acessar o link : https://e-gov.betha.com.br/enota/processrep.faces?action=reportexternal&repType=3x2ze9uaX90SDoxv1h2IWIS\_kkOURHnC&object= false&external=true&report=com.betha.notaeletronica.report.SolicitacaoAcessoReport&iDatabases=7oz20 kA\_Kso=&iEntidades=rocBrePwpDM=&iUsuarios=EIEpuGQtfYs=&iSolicitacoes=75XQTDy8qAc=&numero Verificacao=6vHKkVNGI1ECoGf73DvYmA==

Deve ser encaminhado junto com este documento, a cópia do CPF/CNPJ com firma reconhecida. Qualquer dúvida entre em contato com a prefeitura municipal no setor de fiscalização. Este e-mail foi enviado automaticamente. Por favor, não responda!"

- 12. Para iniciar a utilização do sistema a empresa deverá aguardar a liberação do acesso por parte da Prefeitura de Candiota.
- 13. E-mail para contato: <u>nfe@candiota.rs.gov.br</u>